Home > Scheduling an Advancement Email

## Scheduling an Advancement Email [1]

April 3, 2014 by Amy Ventura [2]

When <u>scheduling your email on the eComm calendar</u> [3], be sure to choose "Advancement" from the "Your Campus" drop-down menu. If you choose another option, the request will be sent to another eComm manager (not me), so I won't know about it, and your email likely won't be put on the calendar. This goes for other online forms related to eComm, too—always choose "Advancement." You might feel like a buff, lynx, mountain lion or … Anschutzer, but we're all wild fundraisers, first and foremost!

Source URL: https://www.cu.edu/blog/ecomm-blog/scheduling-advancement-email

Links

[1] https://www.cu.edu/blog/ecomm-blog/scheduling-advancement-email [2] https://www.cu.edu/blog/ecomm-blog/author/456 [3] https://www.cu.edu/node/518